# Taskstream AMS Quick Start Guide: Navigating a Workspace

5.11.18

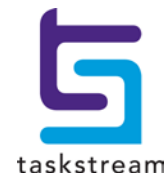

71 WEST 23RD STREET, NEW YORK, NY 10010 · T 1.800.311.5656 · e help@Taskstream.com

## WHAT IS TASKSTREAM AMS?

Taskstream's Accountability Management System (AMS) is a web-based portal designed to help you manage and document processes for assessment and continuous improvement. The archiving capabilities of AMS save time by minimizing the repetition of work from year to year. For example, existing assessment plans can be rolled over and adapted for the next cycle, enabling you to demonstrate long-term progress more easily. Within the system, departments and programs are referred to as *participating areas*. Each participating area has been assigned to a *workspace*—that is, a template that provides data entry categories and structured prompts to guide the inclusion of important information. Depending on your role, you may have access to a single workspace or more than one. Although the workspaces may look slightly different from one another, they're all navigated the same way. This Guide will help you learn to navigate AMS workspaces. Other training resources, including videos and a schedule of hands-on training sessions, can be found on the <u>OIE website</u>.

# ACCESSING TASKSTREAM AMS

Enrolled users can access Taskstream through the UA home page (footer link), the myBama Employee tab (Taskstream channel), or <u>this page</u>. Clicking "Taskstream" will take you to a single sign-on (SSO) page where you should enter your bama ID and password. Once logged in, you'll see a welcome/home page (screenshot below; you may not have the gray menu on the left) that will include a list of any participating areas (departments or programs) to which you've been given access. To enter a workspace, click the workspace name directly below the program/department name (see screenshot). If you're unable to log in or don't see all the participating areas to which you need access, please contact <u>oie@ua.edu</u>. As "AMS Coordinators," members of UA's Office of Institutional Effectiveness (OIE) can enroll users and affiliate them with participating areas.

| ALABAMA                                                                      | Criter<br>HOME SHARED RESOURCES LOCATOR MESSAGES RESOURCE TOOLS II, ANALYTICS                                                                                                    | Colemen My Account Logout Go to LAT  | O Help Statkstream   AMS                                     |
|------------------------------------------------------------------------------|----------------------------------------------------------------------------------------------------|--------------------------------------|--------------------------------------------------------------|
|                                                                              | Welcome to Taskstream AMS The University of Alabama has selected Taskstream AMS to help you document and manage activities related to assessment and continuous improvement. Taskstream looks forward to providing you with intuitive and reliable Web- based software and the highest level of supporting services. To learn about what you can do with Taskstream, visit the main Help page. For on-campus assistance and resources related to assessment and reporting processes, please contact UA's Office of Institutional Effectiveness (ole@ua.edu) or visit the OIE weblite (http://oiraservice.ua.edu/content/oie/). Roll Tide! | Workspaces © Faculty credentials ©   |                                                              |
| Review •                                                                     | * Assigned Workspaces 💿 Preview Mode 🕕 All Access Mode                                                                                                    | Participating area name Search Clear | Communications ®<br>Messages                                 |
| Reviews to be reconciled<br>• Reviews to be released<br>View all submissions | Colleges & Schools > College of Communication and Information Science + School of Library & Information Statiles Book Arts MFA Academic Degree Program Assessment Workspace                                                                                                    | - select report - Co                 | Need Assistance?<br>Contact Takktream:                       |
| AMS Coordinator 🚱<br>Workspace tools                                         |                                                                                                    |                                      | Visit the Taskstream Blog<br>Privacy   #Taskstream 2000-2017 |
| Announcements<br>Manage resources                                            | Colleges & Schoollin - College of Contensativation and Internation School at Library & Information Studies<br>Library & Information Studies MLIS                                                                                                    | - select report-                     |                                                              |
| Organization goals<br>editor<br>Survey management                            | Academic Degree Program Assessment Workspace                                                                                                    |                                      |                                                              |

# STANDING REQUIREMENTS

1. As noted above, you can access any workspace that's assigned to you from the AMS home page by clicking on the workspace link directly below the program/department name.

| ۲      | Assigned Workspaces 🔘 Preview Mode 🔘 All Access Mode                                                                           |
|--------|----------------------------------------------------------------------------------------------------|
|        | Colleges & Schools » College of Communication and Information Sciences » School of Library & Information Studies Book Arts MFA |
| $\leq$ | Academic Degree Program Assessment Workspace                                                                                   |

On the landing page, you'll see the structure of the workspace on the left side (vertical menu). There are also some tabs on the upper right (horizontal menu); most of your time will be spent in the "Edit Content" tab, which is the default landing area.

| Book Arts MFA   PREVIEW              |                                                                                                    |
|--------------------------------------|----------------------------------------------------------------------------------------------------|
| Workspace: Academic Degree Program A | Lasassmant Workspace                                                                                                    |
| Ceneral Information                  | Edit Content:                                                                                                    |
| Standing Requirements                | A number of options are available in this workspace:                                                                                                    |
| 4 Mission Statement                  | <ul> <li>To view, add or edit content, select the item from the panel on your left, and then click "Check Out"</li> <li>To initiate discussion topics or add comments about the content added to these requirements, click the Discussion tab</li> <li>Once work is completed, submit items to your designated reviewer via the Submission and Review tab (if this tab does not appear, then review is not required for this Workspace).</li> <li>You can also use the "Share" feature located at the top of each requirement content page to make items visible to others at any time</li> </ul> |
| 4 Student Learning Outcomes          | For more information on any of these options simply click the 🕢 Help icon at the top of the AMS site.                                                                                                    |
| Operational Outcomes                 |                                                                                                    |
| Curriculum Map                       |                                                                                                    |
| Archived Reports                     |                                                                                                    |
| Supporting Documents                 |                                                                                                    |
| 2015-2016 Assessment Cycle           |                                                                                                    |
| 2016-2017 Assessment Cycle           |                                                                                                    |
| Assessment Plan                      |                                                                                                    |
| Assessment Findings                  |                                                                                                    |
| 🔞 Action Plan                        |                                                                                                    |
| 🍕 Status Report                      |                                                                                                    |
| Supporting Documents                 |                                                                                                    |

In the vertical menu, the <u>General Information</u> area is optional (you could use it to include a photo, text, a link to your departmental website, etc.). The <u>Standing Requirements</u> category contains assessment components that will remain relatively steady over time, whereas the <u>Assessment Cycle</u> will be completed anew each year. For example, the 2016-2017 Assessment Cycle is where you enter findings and action plans (retrospectively) from the 2016-17 year.

Please note that the above screenshot is an example; the workspace templates for your participating area(s) may have more or fewer "requirement" areas.

#### **MISSION STATEMENT**

The <u>Mission Statement</u> area is the first in the structure where data will need to be entered (your mission statement may already have been copied in by OIE). To begin working on it or any other area, please click the name in the vertical menu. The **Directions** for each area have been customized to reflect expectations and best practices at UA. You can show or hide the directions by clicking the small triangle to the left of the word.

| Workspace: Academic Degree Program As | sessment Workspace                                                                                                    | Edit Content                       |  |  |  |  |
|---------------------------------------|----------------------------------------------------------------------------------------------------|------------------------------------|--|--|--|--|
| General Information                   | Edit Content:                                                                                                    | -                                  |  |  |  |  |
| Standing Requirements                 | A number of options are available in this workspace:                                                                                                    |                                    |  |  |  |  |
| Mission Statement                     | <ul> <li>To view, add or edit content, select the item from the panel on your left, and then click "Check Out"</li> <li>To initiate discussion topics or add comments about the content added to these requirements, click the Discuss</li> <li>Once work is completed, submit items to your designated reviewer via the Submission and Review tab (if this tag)</li> </ul> | ion tab<br>ab does not appear, the |  |  |  |  |
|                                       | <ul> <li>You can also use the 'Share' feature located at the top of each requirement content page to make items visible t</li> <li>For more information on any of these options simply click the <i>Q</i> Help icon at the top of the AMS site.</li> </ul>                                                                                                    | o others at any time               |  |  |  |  |

**IMPORTANT**: In the upper right-hand corner of any workspace area, you should see a green Check Out button. Please note that all areas in Taskstream's AMS system use a Check Out / Check In system (like libraries do). This feature ensures that multiple people cannot edit the same workspace area simultaneously. To edit or add data to any area (e.g., Mission Statement), you'll first need to "Check Out" that area.

| Book Arts MFA   PREVI<br>Workspace: Academic Degree Progr | EW<br>ram Assessment Workspace | Edit Content | Discussion | Submiss | on & Read Revie | ews Put | olish | Options & Info |
|-----------------------------------------------------------|--------------------------------|--------------|------------|---------|-----------------|---------|-------|----------------|
| General Information Mission Statement (Mission Statement) |                                | @ VIEW LOC   | @ WORD     |         |                 | SHARE   | 0     | CHECK OUT      |
| Standing Requirements                                     | Work in Progress               |              |            |         |                 |         |       |                |
| Mission Statement                                         | Directions     Review Method   |              |            |         |                 |         |       |                |

Now the area is editable—notice that the background color in the Mission Statement header has changed from white to green. Once you're finished working in the area, you should save your work by clicking the Check In button (green text on white background).

| Book Arts MFA   PREVIEW Workspace: Academic Degree Program Assessment Workspace |                                       | Edit Content | Discussion | Submission | n & Read Reviews | Publish                                | Options & Info                   |
|---------------------------------------------------------------------------------|---------------------------------------|--------------|------------|------------|------------------|----------------------------------------|----------------------------------|
| General Information                                                             | Mission Statement (Mission Statement) | œ VIEW       | LOG @WOR   | D @PDF     | 🕀 PRINT 🛛        | SHARE (                                |                                  |
| Standing Requirements                                                           | Work In Progress                      |              |            |            | Check            | ed out: 07/05/20<br>ed out to: Chris 0 | 017 10:04:18 AM (EDT)<br>Coleman |
| 🔌 Mission Statement                                                             | Directions     Review Method          |              |            |            |                  |                                        |                                  |

Note: Clicking on **PREVIEW** next to the participating area name will open a new browser window so you can see how the published workspace will look.

2. When you click the **Check Out** button, a black "Edit" button will appear on the far right. Click "Edit" to add your mission statement.

| Book Arts MFA   preview            |                                       |                         |                                                                            |  |  |  |
|------------------------------------|---------------------------------------|-------------------------|----------------------------------------------------------------------------|--|--|--|
| Workspace: Academic Degree Program | Assessment Workspace                  | Edit Content Discussion | Submission & Read Reviews Publish Options & Info                           |  |  |  |
| Ceneral Information                | Mission Statement (Mission Statement) | ● VIEW LOC @ WORD       | @PDF                                                                       |  |  |  |
| Standing Requirements              | Work In Progress                      |                         | Checked out: 07/05/2017 10:04:18 AM (EDT)<br>Checked out to: Chris Coleman |  |  |  |
| 👍 Mission Statement                | Directions                            |                         |                                                                            |  |  |  |
| Student Learning Outcomes          | Review Method                         |                         |                                                                            |  |  |  |
| 4 Operational Outcomes             |                                       |                         |                                                                            |  |  |  |

Note: If content has already been added to the area, you'll be able to add to and/or modify it.

Once you've entered the appropriate mission statement, click the "Submit" button (upper right).

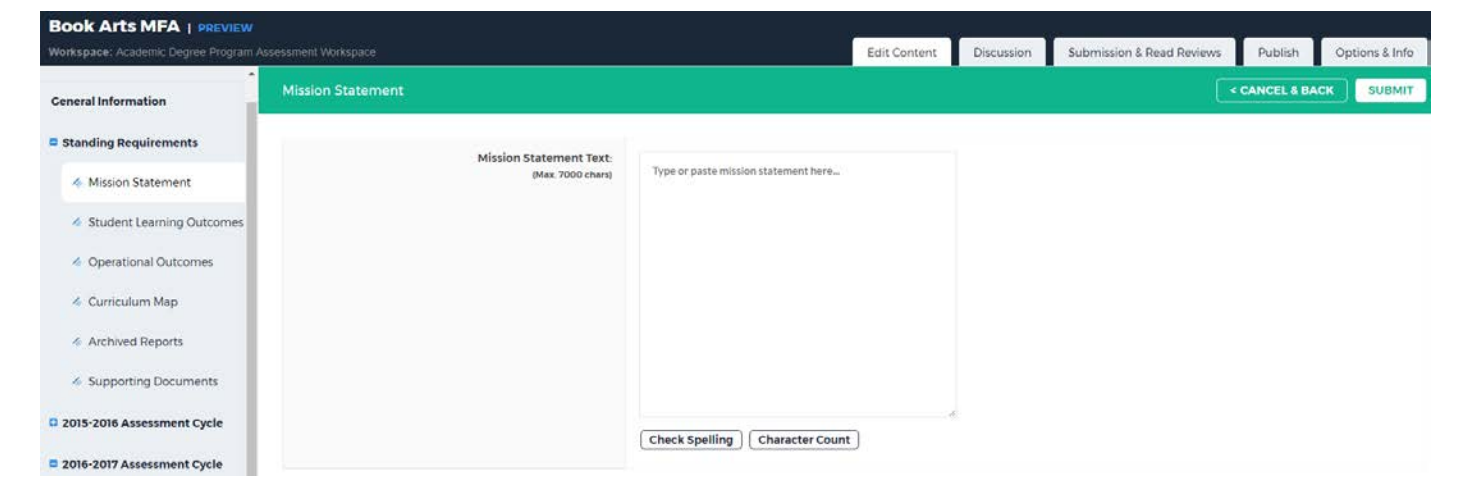

You'll then see a confirmation screen and be given the option to return to the work area (which is still checked out).

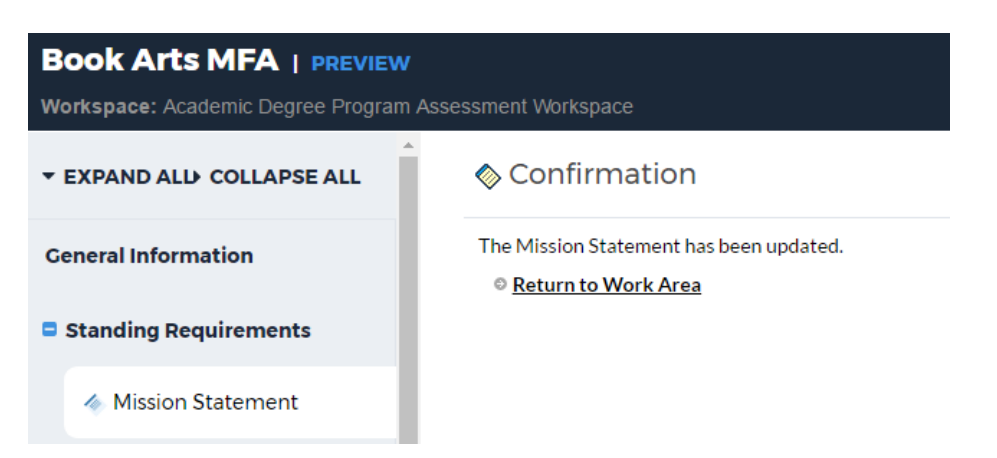

If you're satisfied with the way the mission statement looks, click the **Check In** button to save your changes.

| Book Arts MFA   PREVIEW              |                                                                                                    |                      |                 |                |                   |                                          |                                 |
|--------------------------------------|----------------------------------------------------------------------------------------------------|----------------------|-----------------|----------------|-------------------|------------------------------------------|---------------------------------|
| Workspace: Academic Degree Program A | ssesament Workspace                                                                                                    | Edit Content         | Discussion      | Submission     | a & Read Reviews  | Publish                                  | Options & Info                  |
| * EXPAND ALL COLLAPSE ALL            | Mission Statement (Mission Statement)                                                                                              | @ VIEW L             | og @word        | O O PDF        |                   | sha                                      | CHECK IN                        |
| Ceneral Information                  | Work in Progress                                                                                                    |                      |                 |                | Check             | eed out: 07/05/20<br>eed out to: Chris C | 17 10:35:51 AM (EDT)<br>Joleman |
| Standing Requirements                | Directions                                                                                                    |                      |                 |                |                   |                                          |                                 |
| 4 Mission Statement                  | Review Method                                                                                                    |                      |                 |                |                   |                                          |                                 |
| Student Learning Outcomes            |                                                                                                    |                      |                 |                |                   |                                          | 🖋 Edit                          |
| Ø Operational Outcomes               | The School of Library and Information Studies develops creative and critical thinkers and leaders for<br>and community engagement. | he information world | through a suppo | rtive teaching | and learning envi | ronment, collab                          | orative research,               |

Return to the Mission Statement area by clicking <u>Return to Work Area</u>. Alternatively, you can click on another item in the vertical (left-hand) menu. Adding comments to the revision history log is optional; it may be good practice in cases where two or more people regularly update the same workspace.

| Book Arts MFA   preview                |                                                                                   |  |  |  |  |  |  |
|----------------------------------------|-----------------------------------------------------------------------------------|--|--|--|--|--|--|
| Workspace: Academic Degree Program Ass | Workspace: Academic Degree Program Assessment Workspace                           |  |  |  |  |  |  |
| ← EXPAND ALL COLLAPSE ALL              | Check In Successful                                                               |  |  |  |  |  |  |
| General Information                    | You have checked in the following area: Standing Requirements : Mission Statement |  |  |  |  |  |  |
| Standing Requirements                  |                                                                                   |  |  |  |  |  |  |
| Mission Statement                      | Optional  Check in all other areas checked out by you (not applicable).           |  |  |  |  |  |  |
| Student Learning Outcomes              | Add comment to the revision history log:                                          |  |  |  |  |  |  |
| Operational Outcomes                   |                                                                                   |  |  |  |  |  |  |
| 🛷 Curriculum Map                       |                                                                                   |  |  |  |  |  |  |
| Archived Reports                       | What would you like to do next?                                                   |  |  |  |  |  |  |
| Supporting Documents                   | Return to work area     Go to Submission Area                                     |  |  |  |  |  |  |
| 2015-2016 Assessment Cycle             | Submit Comment                                                                    |  |  |  |  |  |  |

### STUDENT LEARNING OUTCOMES

(Note: The process described below also applies to **Operational Outcomes**)

3. When you're ready to add <u>Student Learning Outcomes</u>, click on that name in the workspace structure/menu. Most units use 1-level outcomes, but there is a 2-level option if your outcomes are nested in broader goals/objectives (please contact OIE for help).

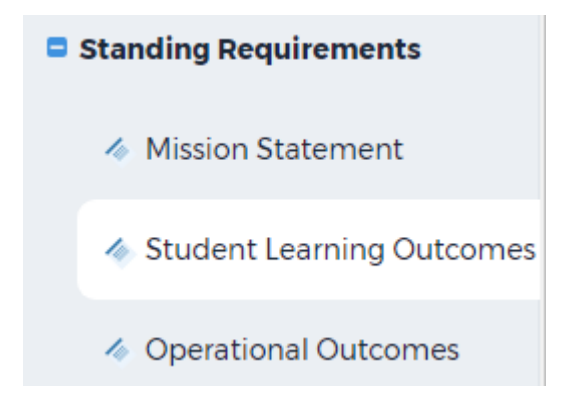

To begin, you should **Check Out** the area. Then you'll have the option of either creating a new outcome set or selecting an existing outcome set. <u>Before creating a new outcome set</u>, <u>be sure to check whether your outcomes have already been entered</u> (if so, you can still edit them).

To create a new outcome set, start by clicking the Create New Set button.

|                                                       |  | CREATE NEW S | SET SELECT EXISTING SET |
|-------------------------------------------------------|--|--------------|-------------------------|
| <ul> <li>Directions</li> <li>Review Method</li> </ul> |  | 1            |                         |
| Outcome Sets                                          |  |              |                         |
| No outcome sets attached.                             |  |              |                         |

You can then title the outcome set (e.g., "Chemistry BS Student Learning Outcomes") and choose whether you want to allow other sets to be aligned to your outcome set (it's best to leave this checkbox blank). Then click **Continue**.

| Create New Outcome Set                  |                                                                                                    |
|-----------------------------------------|----------------------------------------------------------------------------------------------------|
| Set Name:                               | Demo Program Outcome Set                                                                                                    |
| Designate Alignment/Mapping Preference: | <ul> <li>Outcomes in <i>other</i> sets will need to be aligned to Outcomes in this set.</li> <li>(When checked, mapping will be allowed)</li> </ul> |
|                                         | Cancel CONTINUE                                                                                                    |

4. On the next screen, you can start entering Outcomes by clicking the "Create New Outcome" button. Note that you can also reorder your outcomes or edit the Outcome Set name by clicking the appropriate button.

| Outcome Sets                             |              |
|------------------------------------------|--------------|
| Show Descriptions Show Mapping"          |              |
|                                          |              |
| → Demo Program Outcome Set<br>(Outcomes) | × Delete Set |
| Reorder       Edit Set Name/Properties   |              |
| Outcome                                  |              |
| Create New Outcome                       |              |
|                                          |              |

Enter a **concise** <u>name</u> for your Outcome (max. 140 characters; numbering optional) and then enter a more detailed outcome statement in the Description field. Click **Continue**.

| Create New Outcome                  |                                                                                                    |
|-------------------------------------|----------------------------------------------------------------------------------------------------|
| Outcome:<br>Max 140 characters      | 1.1 (Outcome Name here)         Use a concise descriptor here since this label is used in reports (e.g. Outcome 1.1 Civic Responsibility). |
| Description:<br>Max 1000 characters | Type or paste full outcome statement here Check Spelling Character Count                                                                   |
|                                     | Cancel CONTINUE                                                                                                    |

You'll then see a confirmation screen and be given several options. Select "Back to all outcome sets."

| Outcome added/edited successfully |
|-----------------------------------|
|-----------------------------------|

- Add mapping
- Add another outcome
- Back to all outcome sets

5. From this screen, you can continue to add outcomes by clicking the Create New Outcome button again. Another option is to map or align your outcomes to college-level goals, the university's strategic plan, or accrediting body standards/criteria. To do this, click Map (to the right of the outcome you wish to map).

| Outcome Sets                                                                  |            |         |               |
|-------------------------------------------------------------------------------|------------|---------|---------------|
| ✓ Show Descriptions ✓ Show Mapping"                                           |            |         |               |
|                                                                               |            |         |               |
| → Demo Program Outcome Set         (Outcomes)                                 |            |         | × Delete Set  |
| Reorder Edit Set Name/Properties Outcome                                      |            |         |               |
| Create New Outcome                                                            |            |         |               |
| Outcome                                                                       | Mapping    |         |               |
| 1.1 (Outcome Name here) <b>Q</b><br>Type or paste full outcome statement here | No Mapping | Map 🥒 I | Edit 🗙 Delete |
|                                                                               |            | T       |               |

On the next screen, click the blue Create New Mapping button.

To align your outcomes with a specific goal set, you'll want to select the <u>category</u>: *Goal sets distributed to (Program Name)*.

| Directions: Select the set to which you would like to map the Outcome                         | e:                                                                                                    |
|-----------------------------------------------------------------------------------------------|----------------------------------------------------------------------------------------------------|
| <b>1.1 (Outcome Name here)</b> (part of Outcome)<br>Type or paste full outcome statement here |                                                                                                    |
| Select category of set to map to:                                                             | Select Type of Set                                                                                                    |
| Select Set:                                                                                   | Goal sets distributed to Demo Program 8<br>Outcome Sets in Demo Program 8<br>Outcome Sets in other organizational areas |
|                                                                                               | Cancel CONTINUE                                                                                                    |

Select the appropriate set and click **Continue**. If you don't see the goal sets/accreditation standards you need, you can ask OIE to make them available to your participating area.

| Directions: Select the set to which you would like to map the Outcome:                 |                                                                                                    |            |
|----------------------------------------------------------------------------------------|----------------------------------------------------------------------------------------------------|------------|
| 1.1 (Outcome Name here) (part of Outcome)<br>Type or paste full outcome statement here |                                                                                                    |            |
| Select category of set to map to:                                                      | Goal sets distributed to Demo Program 8 • Co                                                                                                    |            |
| Select Set:                                                                            | UA Strategic Plan 2016<br>Owned by University of Alabama AMS<br>The goals identified are plants of the plan. They are designed to be high-level in nature and are built on the assumption that campus units will base their planning efforts on this overarching<br>strategic plan. Some of the strategies necessary to facilitate the University's plan are college and department based, while others are University-wide initiatives. | [View Set] |
|                                                                                        | Cancel CONTINUE                                                                                                    |            |

## Next, select the particular objectives/standards that align with your outcome and click Continue.

| Direct             | ions: Select the objective within UA Strategic Plan 2016 to which to map 1.1 (Outcome Name here).                                                                                                    |
|--------------------|----------------------------------------------------------------------------------------------------|
| <b>1.1</b><br>Type | (Outcome Name here) (part of Outcome) %.<br>or paste full outcome statement here                                                                                                    |
| UA S<br>Owne       | trategic Plan 2016<br>d by University of Alabama AMS ConTINUE                                                                                                    |
| Goal #:            | l Undergraduate and Graduate Education                                                                                                    |
|                    | Objective                                                                                                    |
|                    | Goal 1 Undergraduate and Graduate Education<br>Provide a premier undergraduate and graduate education that offers a global perspective and is characterized by outstanding teaching, high-quality scholarship and distinctive curricular and co-curricular programs.                                                                                  |
|                    | Objective 1.1 Enrollment Management<br>Develop a comprehensive enrollment management plan that serves as a foundation for quality undergraduate education.                                                                                                    |
|                    | Objective 1.2 Graduate Students<br>Increase the quality and number of graduate students to develop the next generation of scholars and to support the University's research, scholarship and creative activity.                                                                                                    |
|                    | Objective 1.3 Support Services Provide support services that ensure a premier academic experience for all our students.                                                                                                    |
|                    | Objective 1.4 Transformational Experiences<br>Expand transformational education experiences through community service, global outreach and innovative study-abroad opportunities.                                                                                                    |
| •                  | Objective 1.5 Co-Curricular Activities<br>Enhance co-curricular activities that encourage collaboration among students, faculty, staff and the community.                                                                                                    |
|                    | Objective 1.6 Teaching Faculty Promote an educational environment that values contributions from all levels of teaching faculty.                                                                                                    |
| Goal #2            | 2 Research, Scholarship, and Creative Activities                                                                                                    |
|                    | Objective                                                                                                    |
|                    | Goal 2 Research, Scholarship, and Creative Activities Increase the University's productivity and innovation in research, scholarship and creative activities that impact economic and societal development.                                                                                                    |
|                    | Objective 2.1 Research Culture and Opportunities<br>Leverage the University's unique, emerging strengths to create a strong culture and opportunities for cross-disciplinary research, scholarship, innovation and creative activities that have economic and societal impact, and which contribute to the University's teaching and service mission. |

You should now see the mappings that you just created. You can use the Map button to make changes or repeat the process for additional outcomes. An outcome can be mapped to multiple goal sets (e.g., the UA Strategic Plan plus a specialized accreditor's standards).

| Outcome Sets                                                                  |                                                                                         |                     |
|-------------------------------------------------------------------------------|-----------------------------------------------------------------------------------------|---------------------|
| Show Descriptions Show Mapping"                                               |                                                                                         |                     |
|                                                                               |                                                                                         |                     |
| ▼ Demo Program Outcome Set<br>(Outcomes)                                      |                                                                                         | × Delete Set        |
| Reorder         Edit Set Name/Properties                                      |                                                                                         |                     |
| Outcome<br>Create New Outcome                                                 |                                                                                         |                     |
| Outcome                                                                       | Mapping                                                                                 |                     |
| 1.1 (Outcome Name here) <b>Q</b><br>Type or paste full outcome statement here | UA Strategic Plan 2016: Objective 1.2 Graduate Student, Objective 1.5 Co-Curricular Ac. | Map 🖋 Edit 🗙 Delete |
|                                                                               |                                                                                         |                     |

### **Operational Outcomes**

In the Operational Outcomes area, you'll be able to create operational/administrative outcomes. The navigation is the same as for Student Learning Outcomes. **NOTE**: In degree program workspaces, faculty most often focus on SLOs; operational outcomes (enrollment trends, faculty productivity, etc.) are usually addressed in department/college workspaces. SLOs are *required* for each degree program; operational outcomes are *optional*. Typically, non-instructional units (e.g., Human Resources) have operational outcomes rather than SLOs.

## **Curriculum Map / Activity Map**

6. In the **Curriculum Map** area, you're able to create a grid that shows the connections between courses and program-level outcomes. Workspaces for support/administrative units contain an equivalent **Activity Map** area, where you can similarly depict the connections between outcomes and supporting activities. First, **Check Out** the area.

| Book Arts MFA   PREVIEW            | Assessment Workshare                                                                                                    | Edit Content                                                                                                  | Discussion                                 | Submission & Read Reviews                                     | Publish               | Options & Info          |
|------------------------------------|----------------------------------------------------------------------------------------------------|----------------------------------------------------------------------------------------------------|--------------------------------------------|---------------------------------------------------------------|-----------------------|-------------------------|
|                                    | Curriculum Man (Curriculum Man)                                                                                                    | A 1/5/1/ 0/                                                                                                   | 0.000                                      |                                                               |                       |                         |
| T EXPAND ALD COLLAPSE ALL          | curreation wap (curreation wap)                                                                                                    | W VIEW LOO                                                                                                    | OWORD                                      | OPOP EPRINT                                                   | SHARE 0               | CHECKOOI                |
| General Information                | Work Not Started                                                                                                    |                                                                                                    |                                            |                                                               |                       |                         |
| Standing Requirements              | Directions     Curriculum/Activity Map                                                                                                    |                                                                                                    |                                            |                                                               |                       | Print                   |
| Mission Statement                  | To begin, please Check Out this area. Select the "Create New Curriculum Map" button. Title                                                                                                    | le your map and enter a description (optional). Decid                                                         | le what outcome s                          | set you wish to map to your courses o                         | / activities, and cli | ck the Continue button. |
| Student Learning Outcomes          | To add a new course or activity to the map, select the Mapping Actions button and click inse<br>intersecting cells in the outcome columns (cells can also be left blank). Repeat this process | ert new: course/activity. After adding a course or ac<br>for all subsequent courses/activities. You should Ch | tivity to the map, y<br>eck in the area on | you can choose the alignment designa<br>ace you are finished. | tion (one per outc    | ome) by clicking the    |
| Operational Outcomes               | For further guidance on creating a curriculum map, please contact OIE ( <u>ole@ua.edul</u> or see<br>Web Links:                                                                               | the relevant Quick Guide via the link below.                                                                  |                                            |                                                               |                       |                         |
| <ul> <li>Curriculum Map</li> </ul> | 1. <u>QIE Quick Guides</u>                                                                                                    |                                                                                                    |                                            |                                                               |                       |                         |
|                                    | ► Review Method                                                                                                    |                                                                                                    |                                            |                                                               |                       |                         |
| Supporting Documents               | There are no curriculum maps                                                                                                    |                                                                                                    |                                            |                                                               |                       |                         |

Next, click "Create New Curriculum Map" (black button). On the next screen, enter a title for the map and select an outcome set to use.

| Create Curriculum Map @        |                                                                     |          |
|--------------------------------|---------------------------------------------------------------------|----------|
| « Back to Curriculum Maps Home |                                                                     |          |
| New Map Title:                 | XYZ Curriculum Map<br>(Max 100 Chars)                               |          |
| Description:                   | (optional)                                                          |          |
| Select Alignment Set:          | View sets available within Demo Program 2    Co  Select Demo 2 SLOs | iew Set) |

The map will open in a separate pop-up window with the outcomes along the top. To add a new row for a course/activity, click the blue "plus" sign on the left <u>or</u> click the <u>Actions</u> button (upper right) and choose "Create New Course/Activity" from the dropdown menu.

| XYZ<br>Course | Curriculum Map<br>s and Activities Mapped to Demo 2 SLOs                                                                         | ACTIONS - SAVE NOW                                         |
|---------------|----------------------------------------------------------------------------------------------------|------------------------------------------------------------|
| 🗹 Sho         | w Outcome Descriptions                                                                                                    |                                                            |
|               | Outcom                                                                                                    | •                                                          |
| •             | SLG1: Foundational Cinemia Knowledge<br>Studiets explain key developments in the history of cinema.                              | SLO 2-Writing<br>Students produce client cosherient assays |
| +             | Courses and Learning Activities                                                                                                  | ži×                                                        |
|               | $\hat{V}$ No courses/activities in this category. Use the "insert Course" quick link + to start adding courses in this category. |                                                            |

Add the course/activity ID (required field), the course/activity title (required field), and a description (optional). Then click the **Create** button. You can repeat this step for additional courses/activities.

| Create a New C           | ourse or Activity |
|--------------------------|-------------------|
| Course/Activity          | ABCD 301          |
| ID:                      | (Max 15 Chars)    |
| Course/Activity          | Advanced ABCD     |
| Title:                   | (Max 100 Chars)   |
| Description:<br>Optional | (Max 1000 Chars)  |
| Link:                    | http://           |
| Optional                 | (Max 100 Chars)   |
|                          | Cancel CREATE     |

You can then click on the cells in the map to specify if and to what degree each outcome is covered in each course. Repeated clicks on a cell will allow you to toggle through the coding options (see Legend at bottom). Cells can also be left empty, as individual courses/activities need not (and typically do not) address all of a program's outcomes. Note: The map legend is different for instructional and non-instructional workspaces.

|                                 | Outcom                                                                                             | e                                                         |
|---------------------------------|----------------------------------------------------------------------------------------------------|-----------------------------------------------------------|
|                                 | SLO 1: Foundational Cinema Knowledge<br>Students explain lag developments in the history of cinema | SLO 2: Writing<br>Snuteers preduce clear, enheurer escays |
| Courses and Learning Activities |                                                                                                    | 81                                                        |
| ABCD 301<br>Advanced ABCD       | Course/Activity ABCD 301<br>Outcome: SLO 31 Foundational Cinema Knowledge                          | Dipk                                                      |
|                                 |                                                                                                    |                                                           |
|                                 |                                                                                                    |                                                           |
|                                 |                                                                                                    |                                                           |

In addition to adding a new course/activity to your map, you can do several other things by clicking the Actions drop-down button.

|       |               |                | SAVE NOW |
|-------|---------------|----------------|----------|
|       | Manage Alignr | nent Set       |          |
|       | Create New Ca | ategory        | ]        |
|       | Create New C  | ourse/Activity |          |
|       | Copy from And | other Map      |          |
|       | Print View 🔒  |                |          |
| ent e | Export to PDF | ۹              |          |

**Manage Alignment Set** allows you to modify which outcomes are included as column headers in the map. If you just added a new outcome to an existing set, for example, you may need to update your existing map by including a column for it.

**Create New Category** allows you to add a header row—for example, if you want to distinguish between required courses and electives.

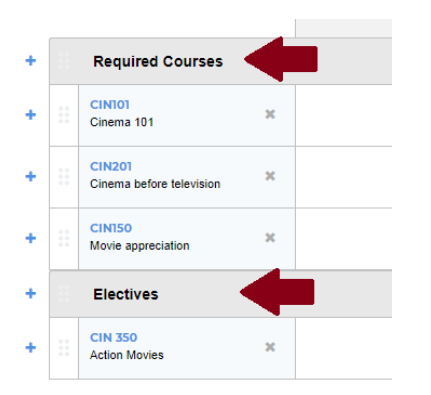

**Copy from Another Map** allows you to copy Course/Activity rows over from a map you previously created. This option is handy in a situation where your outcomes have completely changed (which means you need to make a new map) but your curriculum has not.

When you are finished working on your map, click **Save Now** and close the pop-up window to return to your workspace. Don't forget to **Check In** the Curriculum Map (or Activity Map) area before moving on.

| XYZ Curriculum Map                           |                                    | SAVE NOW                 |
|----------------------------------------------|------------------------------------|--------------------------|
| Courses and Activities Mapped to Demo 2 SLOs | <ul> <li>Autosaved on 0</li> </ul> | 7/05/2017 at 12:35:38 pm |

### **ARCHIVED REPORTS and SUPPORTING DOCUMENTS**

In the <u>Archived Reports</u> area, you can attach or view reports containing Assessment content from previous years (OIE may have uploaded some historical documents from WEAVE there). The <u>Supporting Documents</u> area can be used to store documents (e.g., agendas; meeting minutes) that relate to assessment processes in a general way—as opposed to, say, a rubric or other file that can be attached to a specific Measure or Finding (see page 17 or 19).

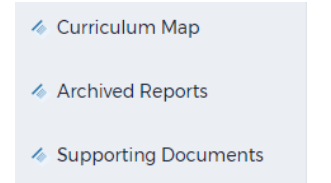

To upload content to either area, **Check Out** the area and click the **Attachments** button (or one of the other buttons, for various types of media) at the bottom of the screen.

| Add: | Text & Image | Slideshow | Attachments | Videos | Links |
|------|--------------|-----------|-------------|--------|-------|
|      |              |           |             |        |       |

On the left side, click Upload from Computer.

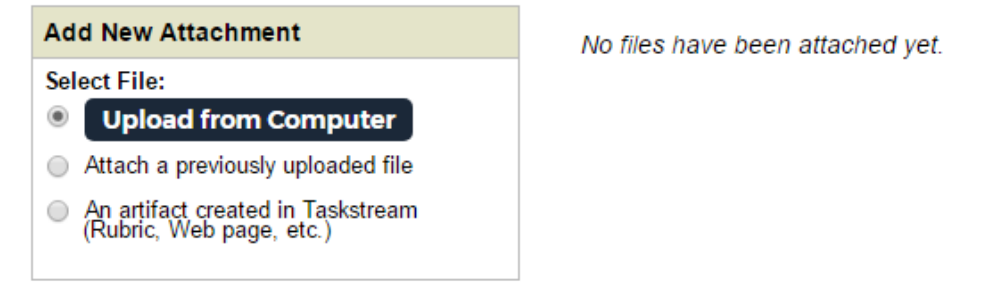

In the pop-up window, you can click **Add Files** or drag files directly into the target area.

| Drag files here | lename | Description     | Size | Status |
|-----------------|--------|-----------------|------|--------|
| Drag files here |        |                 |      | 1      |
|                 |        | Drag files here |      | i      |

Once the files are selected, click Upload and Close.

| Filename                       | Description |   | Size   | Status |   |
|--------------------------------|-------------|---|--------|--------|---|
| Fall 2017 Training Events.docx |             | 1 | 13 kb  | 0%     | Ē |
| hespa_competencies.pdf         |             | 2 | 363 kb | 0%     | Ē |
| Retreat 2017 Notes.docx        |             |   | 25 kb  | 0%     | Ē |
|                                |             |   |        |        |   |
| + Add Files                    |             |   |        | Close  |   |

Next, click **Save and Return** on the right. The uploaded files (clickable file names) should now be visible under the Attachment Section. The Edit button will allow you to remove files and/or upload additional ones. Don't forget to **Check In** the area before moving on.

| Supporting Documents                        | VIEW LOG | <b>® WORD</b> | O PDF | SHARE                                    | 9                     | CHECK IN                   |
|---------------------------------------------|----------|---------------|-------|------------------------------------------|-----------------------|----------------------------|
| Work In Progress                            |          |               |       | Checked out: 07/0<br>Checked out to: Ala | 5/2017 1:<br>abama Ma | 2:57:32 PM (CDT)<br>anager |
| Directions     Review Method                |          |               |       |                                          | (                     | Help on this Page          |
| ▼ Attachment Section                        |          |               |       | 🖉 Edit                                   | Delete                | Section                    |
| Files:                                      |          |               |       |                                          |                       |                            |
| In Fall 2017 Training Events.docx           |          |               |       |                                          |                       |                            |
| hespa competencies.pdf                      |          |               |       |                                          |                       |                            |
| <sup>®</sup> <u>Retreat 2017 Notes.docx</u> |          |               |       |                                          |                       |                            |

# ANNUAL ASSESSMENT CYCLE REQUIREMENTS

7. Now you may proceed to the year-specific assessment section (for example, <u>2015-2016 Assessment Cycle</u>) to enter your assessment data.

### ASSESSMENT PLAN

To create an assessment plan that delineates the measures used to assess your outcomes, Check Out the <u>Assessment Plan</u> area under the appropriate cycle in the vertical menu. To input a brand-new plan, click Create New Assessment Plan. Alternatively, if you already have an existing assessment plan in the workspace from a prior cycle, you can roll it forward (and then edit it as needed) by choosing Copy Existing Plan as Starting Point.

```
CREATE NEW ASSESSMENT PLAN COPY EXISTING PLAN AS STARTING POINT
```

**NOTE:** If you unwittingly clicked "Create New Assessment Plan" at some point and the "Copy Existing Plan" button is no longer available, you can still roll previous measures forward, one outcome at a time, by **importing** them in Step 8 below.

If you're creating a new plan, click **Select Set** (black button) on the right. This will allow you to choose the *outcome set* to which measures will be attached.

| Assessment Plan              | VIEW LOG | WORD | OPDF | SHARE                                    | 8                       | CHECK IN                |
|------------------------------|----------|------|------|------------------------------------------|-------------------------|-------------------------|
| Work Not Started             |          |      |      | Checked out: 07/0<br>Checked out to: Ala | 7/2017 03:<br>abama Mar | 17:18 PM (CDT)<br>nager |
| Directions     Review Method |          |      |      |                                          |                         |                         |
| Mission Statement            |          |      |      |                                          |                         |                         |
| ▼ Measures                   |          |      |      |                                          |                         |                         |
|                              |          |      |      | (                                        | Se                      | lect Set                |

## Click Select Existing Set.

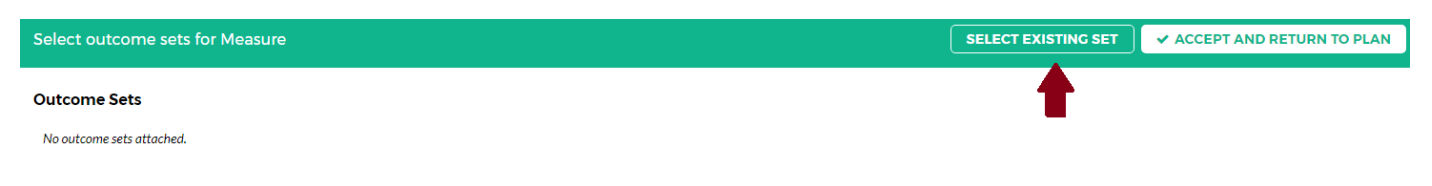

Select the outcome set you wish to assess, then click Continue.

| Import Outcome Set                   |                                                         |                     |
|--------------------------------------|---------------------------------------------------------|---------------------|
| Select an Existing Set in DEMO AREA: | Sample Outcome Set     (Learning Objectives & Outcomes) | [ <u>View Set</u> ] |
|                                      | Cancel CONTINUE                                         |                     |

Use the checkboxes to select the specific outcomes to include in the cycle's assessment plan, then click **Accept and Return to Plan**.

| Select outcome sets f                                 | or Measure                                                                            |                                       | SELECT EXISTING SET                | ✓ ACCEPT AND    | RETURN TO PLAN |
|-------------------------------------------------------|---------------------------------------------------------------------------------------|---------------------------------------|------------------------------------|-----------------|----------------|
| Outcome Sets                                          |                                                                                       |                                       |                                    | 1               |                |
| Show Descriptions                                     |                                                                                       |                                       |                                    |                 |                |
|                                                       |                                                                                       |                                       |                                    |                 |                |
| <ul> <li>Sample Outcome Set<br/>(Outcomes)</li> </ul> |                                                                                       |                                       |                                    | Include All     | × Remove Set   |
| Outcome                                               |                                                                                       |                                       |                                    |                 |                |
| Include                                               | Outcome                                                                               | Mapping                               |                                    |                 |                |
|                                                       | Outcome 1.1 <b>Q</b><br>Description of outcome.                                       | UA Strategic Plan 2016: Objective 1.1 | Enrollment Manag, Objective 1.6 Te | eaching Faculty | 🐠 Hide         |
|                                                       | Outcome 1.2 <b>Q</b><br>Students will be able to build a structurally sound doghouse. | No Mapping                            |                                    |                 | ø Hide         |
| $\sim$                                                |                                                                                       |                                       |                                    |                 |                |

8. To add a measure to an outcome, click the appropriate **Add New Measure** button (measures must be added one at a time).

| Assessment Plan                                                                       | ♥ VIEW LOG | <b>@ WORD</b> | OPDF | SHARE  | 0       | CHECK IN |
|---------------------------------------------------------------------------------------|------------|---------------|------|--------|---------|----------|
| <ul> <li>Directions</li> <li>Review Method</li> </ul>                                 |            |               |      |        |         |          |
| Mission Statement                                                                     |            |               |      |        |         |          |
| ▼ Measures                                                                            |            |               |      |        |         |          |
| Show Descriptions                                                                     |            |               |      |        | Sele    | ct Set   |
|                                                                                       |            |               |      |        |         |          |
| Outcome: Outcome 1.1<br>Description of outcome.                                       |            |               |      | Add Ne | w Measu |          |
| No measures specified                                                                 |            |               |      |        |         |          |
| Outcome: Outcome 1.2<br>Students will be able to build a structurally sound doghouse. |            |               |      | Add Ne | w Measu |          |
| No measures specified                                                                 |            |               |      |        |         |          |

The details of your measures and methods can be typed/pasted in. Try to provide enough detail that a new assessment coordinator would understand when, where, and how to get the data. After you click **Apply Changes** (bottom of screen), you'll have the option to append attachments to the measure (e.g., if the measure is a survey, the items can be attached).

**NOTE**: The **Import Measure** button will allow you to pull in a measure description from either a prior cycle or the current cycle.

| verifie à measure for inis outcome, incluie details so that the methodology and schedule for collecting and evaluating data car<br>I dilixís in the next step (from the main assessment plan screen).<br>Required Fields | The understood. Specify the program's expectation of achievement. Once the measure is added, then you may add supporting attachment |
|----------------------------------------------------------------------------------------------------|----------------------------------------------------------------------------------------------------|
| Cancel                                                                                                    | IMPORT MEASURE                                                                                                    |
| * Measure Title:                                                                                                    |                                                                                                    |
| Measure Type/Method:                                                                                                    | - Select -                                                                                                    |
| Details/Description (what, when, where, how):                                                                                                    |                                                                                                    |
| Expectation of Achievement:                                                                                                    |                                                                                                    |
| Schedule for Data Collection/Evaluation (e.g., every 2 years):                                                                                                    | Æ                                                                                                    |
| Key Personnel (e.g., for collecting or rating data):                                                                                                    |                                                                                                    |
|                                                                                                    | Check Spelling Cancel APPLY CHANGES                                                                                                 |

You can repeat step 8 as needed to add additional measures for this or other outcomes. Be sure to **Check In** the area after you've finished working in it.

#### **ASSESSMENT FINDINGS**

9. Once you've gathered your data, select the <u>Assessment Findings</u> area to add measurespecific results and interpretations for the pertinent cycle.

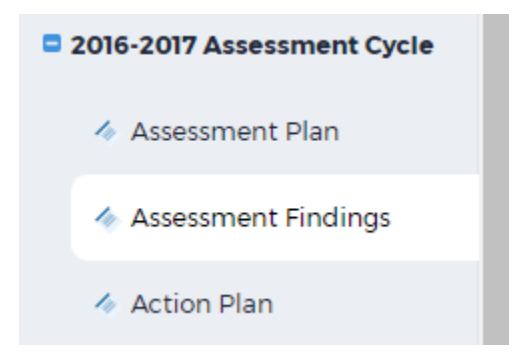

To add findings, **Check Out** the area, locate the appropriate Measure, and then click the **Add Findings** button.

| Assessment Findings                                                                                              | VIEW LOG | <b>⊕</b> WORD | O PDF |     | SHARE                                                               | 0                       | CHECK IN             |
|----------------------------------------------------------------------------------------------------|----------|---------------|-------|-----|---------------------------------------------------------------------|-------------------------|----------------------|
| Work In Progress                                                                                                 |          |               |       | Che | c <mark>ked out:</mark> 07/10/2<br>c <mark>ked out to:</mark> Alaba | :017 11:05<br>ima Manag | 5:26 AM (CDT)<br>ger |
| Directions     Review Method                                                                                     |          |               |       |     |                                                                     |                         |                      |
| ▼ Finding per Measure                                                                                            |          |               |       |     |                                                                     |                         |                      |
| Show Measures     Show Descriptions     Given Show Full Action Details                                           |          |               |       |     |                                                                     |                         |                      |
| - Sample Outcome Set<br>Outcome                                                                                  |          |               |       |     |                                                                     |                         |                      |
| Outcome: Outcome 1.1<br>Description of outcome.                                                                  |          |               |       |     |                                                                     |                         |                      |
| Measure: Measure 1     Direct - Student Artifact                                                                 |          |               |       |     |                                                                     |                         |                      |
| Details/Description (what, asdfjkl;<br>when, where, how):<br>Expectation of asdfjkl;<br>Achievement:             |          |               |       |     |                                                                     |                         |                      |
| Schedule for Data every year<br>Collection/Evaluation (e.g.,<br>every 2 years):<br>Key Personnel (e.g. for astif |          |               |       |     |                                                                     |                         |                      |
| collecting or rating data):                                                                                      |          |               |       |     | •                                                                   |                         |                      |
| Findings for Measure 1                                                                                           |          |               |       |     | Add Findings                                                        | •                       |                      |
| No Findings Added                                                                                                |          |               |       |     |                                                                     |                         |                      |

You may then enter the details of your assessment findings into the data entry screen. The <u>Summary of Findings</u> area is for overall results (e.g., 85% of work samples met expectations), while the <u>Analysis/Interpretation</u> area should be used to drill down by identifying subskill strengths and weaknesses, describe error patterns, compare subgroups, etc. What do the results *mean* to your unit/program? Are there opportunities for improvement? **If** this year's results show the impact

of a previously-implemented improvement strategy, you can document that under <u>Impact of</u> <u>Previous Actions on Results</u> (otherwise, that box can be left blank).

| Asse | Vorkspace                                                                                                    |                                                                                                  | Edit Content                                | Discussion                                   |
|------|----------------------------------------------------------------------------------------------------|--------------------------------------------------------------------------------------------------|---------------------------------------------|----------------------------------------------|
| к —  | Findings for Measure 1<br>Outcome: Outcome 1.1 (Description of outcome.)                                                                                                    |                                                                                                  |                                             |                                              |
|      | Please enter the findings for this measure. The Summary section is a good place to include statistical inform.<br>Were expectations met? What relative strengths and weaknesses emerged? Did the results differ from prev<br>* Required Fields | ation (e.g., of students/samples involved; mea<br>vious results? If a change or intervention was | an scores and/or % m<br>implemented prior t | eeting expectation:<br>o this data collectio |
|      | * Summary of Findings:                                                                                                    |                                                                                                  |                                             |                                              |
|      |                                                                                                    |                                                                                                  |                                             |                                              |
|      |                                                                                                    |                                                                                                  |                                             |                                              |
|      |                                                                                                    |                                                                                                  |                                             |                                              |
|      |                                                                                                    |                                                                                                  |                                             |                                              |
|      | Analysis/Interpretation of Findings:                                                                                                    |                                                                                                  |                                             | 1                                            |
|      |                                                                                                    |                                                                                                  |                                             |                                              |
|      |                                                                                                    |                                                                                                  |                                             |                                              |
|      |                                                                                                    |                                                                                                  |                                             |                                              |
|      | Impact of Previous Actions on Results:                                                                                                    |                                                                                                  |                                             |                                              |
|      |                                                                                                    |                                                                                                  |                                             |                                              |
|      |                                                                                                    |                                                                                                  |                                             | 4                                            |
|      | ٩                                                                                                    | ancel Check Spelling SUBMIT                                                                      |                                             |                                              |

Once you've entered your Findings and Interpretations, click the **Submit** button. The resulting screen will allow you to make edits and/or attach substantiating evidence.

| Outcome: Outcome 1.1<br>Description of outcome.                                                                                                    |                                                                                                    |
|----------------------------------------------------------------------------------------------------|----------------------------------------------------------------------------------------------------|
| ✓ Measure: Measure 1<br>Direct - Student Artifact                                                                                                    |                                                                                                    |
| Details/Description (what,<br>when, where, how):<br>Expectation of<br>Achievement:<br>Schedule for Data<br>Collection/Evaluation (e.g.,<br>every 2 years):<br>Key Personnel (e.g., for<br>collecting or rating data): | asdfjkl;<br>asdfjkl;<br>every year<br>asdf                                                                                                    |
| Findings for Measure 1                                                                                                    | Edit X Remove                                                                                                    |
| Summary of Findings:<br>Analysis/Interpretation of<br>Findings:<br>Impact of Previous Actions<br>on Results:<br>Substantiating Evidence:<br>Add/Edit Attachments a                                                    | Headline / executive summary / overall results Detailed discussion of findingsrelative strengths/weaknesses, trends, opportunities for improvement Applicable if the current cycle's findings for this measure look different than previous results AND the change can be attributed to an action (improvement strategy) previously taken by the program. |

#### **OPERATIONAL/ACTION PLAN**

10. If you've identified one or more opportunities for improvement, **Check Out** the <u>Action Plan</u> area to detail your department's plans for making improvements.

| 2016-2017 Assessment Cycle |                     |  |  |
|----------------------------|---------------------|--|--|
|                            | 🛷 Assessment Plan   |  |  |
|                            | Assessment Findings |  |  |
|                            | < Action Plan       |  |  |
|                            |                     |  |  |

Next, click the **Create New Operational Plan** button. Alternatively, if you have an existing Action Plan in your workspace (from a prior cycle), you may wish to choose **Copy Existing Plan as Starting Point** instead.

CREATE NEW OPERATIONAL PLAN COPY EXISTING PLAN AS STARTING POINT

On the next screen, click the **Select Set** button under the Actions bar.

| ▼ Actions |            |
|-----------|------------|
|           | Select Set |

## Click Select Existing Set.

| Select outcome sets for Measure | SELECT EXISTING SET | ✓ ACCEPT AND RETURN TO PLAN |
|---------------------------------|---------------------|-----------------------------|
| Outcome Sets                    | 1                   |                             |
| No outcome sets attached.       |                     |                             |

Select the pertinent outcome set, then click Continue.

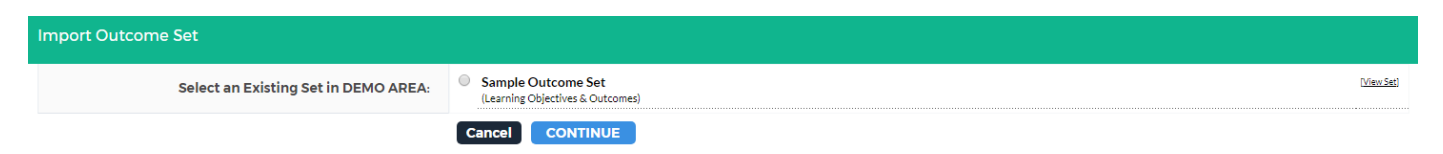

Use the checkboxes to select the specific outcomes to include in the cycle's assessment plan, then click **Accept and Return to Plan**.

| Select outcome sets f                                 | or Measure                                                                          |                                       | SELECT EXISTING SET               | ✓ ACCEPT AND    | RETURN TO PLAN |
|-------------------------------------------------------|-------------------------------------------------------------------------------------|---------------------------------------|-----------------------------------|-----------------|----------------|
| Outcome Sets                                          |                                                                                     |                                       |                                   | 1               |                |
| Show Descriptions                                     |                                                                                     |                                       |                                   |                 |                |
|                                                       |                                                                                     |                                       |                                   |                 |                |
| <ul> <li>Sample Outcome Set<br/>(Outcomes)</li> </ul> |                                                                                     |                                       |                                   | Include All     | X Remove Set   |
| Outcome                                               |                                                                                     |                                       |                                   |                 |                |
| Include                                               | Outcome                                                                             | Mapping                               |                                   |                 |                |
|                                                       | Outcome 1.1 <b>Q</b><br>Description of outcome.                                     | UA Strategic Plan 2016: Objective 1.1 | Enrollment Manag, Objective 1.6 T | eaching Faculty | 🛷 Hide         |
| ۲                                                     | Outcome 1.2 ${\bf Q}$ Students will be able to build a structurally sound doghouse. | No Mapping                            |                                   |                 | 🕫 Hide         |
|                                                       |                                                                                     |                                       |                                   |                 |                |

You can now add an action plan for a particular outcome by clicking the **Add New Action** button (action plans must be added <u>or</u> imported one at a time).

| ▼ Actions                                                                                                    |                |
|----------------------------------------------------------------------------------------------------|----------------|
| Show Descriptions Show Full Findings Details                                                                 | Select Set     |
| → Demo 2 SLOs     Outcome                                                                                    |                |
| Outcome: SLO 1: Foundational Cinema Knowledge<br>Students explain key developments in the history of cinema. | Add New Action |
| No actions specified                                                                                         |                |
|                                                                                                    |                |
| Outcome: SLO 2: Writing<br>Students produce clear, coherent essays.                                          | Add New Action |
| No actions specified                                                                                         |                |

You may wish to include the **Findings for Measure** to provide context/support for the action plan you're about to describe (i.e., the Findings will reappear in this part of your report).

| All Findings for Outcome: SLO 2: Writing @                        | Show Full Findings Details |
|-------------------------------------------------------------------|----------------------------|
| 2016-2017 Assessment Cycle: Assessment Plan & Assessment Findings |                            |
| Findings for Measure: abcd                                        |                            |
| Summary of Findings: Summary (headline)                           |                            |
| Cancel                                                            | CONTINUE »                 |

You can now add details about the plan (all fields but Title are optional). Alternatively, you can **Import** a previously-added action plan and edit it as needed. Click **Show Full Findings Details** to make visible the measure-specific findings that inspired this action plan.

| Action Information for:  Control of the set of the set |                                                                                                    |                             |  |  |  |
|----------------------------------------------------------------------------------------------------|----------------------------------------------------------------------------------------------------|-----------------------------|--|--|--|
| Cancel Check Spelling                                                                                                    |                                                                                                    | IMPORT ACTION APPLY CHANGES |  |  |  |
| Show Full Findings Details 🕨 🗭                                                                                                    | Findings for abcd<br>(Assessment Pina and Assessment Findings; 2016-2017 Assessment Cycle)<br>Summary of Findings: Summary (headline)<br>Analysis/Interpretation of Findings: kikikikikikikiki<br>Impact of Previous Actions on Results:<br>Substantiating Evidence: |                             |  |  |  |
| * Action Item Title:                                                                                                    |                                                                                                    |                             |  |  |  |
| Action, Initiative, or Strategy for Improvement (details):                                                                                                    |                                                                                                    |                             |  |  |  |
| Implementation Plan (timeline):                                                                                                    |                                                                                                    |                             |  |  |  |
| Key/Responsible Personnel:                                                                                                    |                                                                                                    |                             |  |  |  |

Click **Apply Changes** when the plan details are complete. You can repeat the **Add New Action** process for each additional action you want to create.

Be sure to click the **Check In** button, which will allow your peers to access/modify the area.

## STATUS REPORT

11. To update the status of an action plan, select the Status Report area.

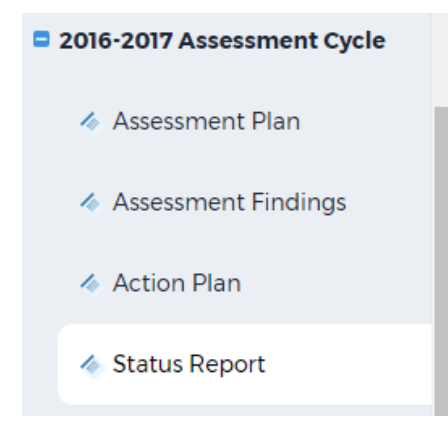

Check Out the area and then click the Add Status button for the pertinent action.

| Outcome: SLO 2: Writing<br>Students produce clear, coherent essays.                                                              |        |            |
|----------------------------------------------------------------------------------------------------|--------|------------|
| ·                                                                                                    |        |            |
| ✓ Action: 1234                                                                                                    |        |            |
| Action, Initiative, or Strategy<br>for Improvement (details):<br>Implementation Plan<br>(timeline):<br>Kov/Decoorcible Decoorcio | Imnop  |            |
| Rey/Responsible Personnel:<br>Budget approval required?<br>(describe):                                                           |        |            |
| Budget request amount:                                                                                                    | \$0.00 |            |
| Priority:                                                                                                    |        |            |
| Status for 1234                                                                                                    |        | Add Status |
| No Status Added                                                                                                    |        |            |

## You can then add the Status Report for the action and click Submit.

| Status Report for 1234<br>Outcome: SLO 2: Writing (Students produce clear, coherent essays.) |                              |  |  |  |
|----------------------------------------------------------------------------------------------|------------------------------|--|--|--|
| Enter information for each defined element of the action plan. * Required Fields             |                              |  |  |  |
| * Current Status:                                                                            | - Select -                   |  |  |  |
| Budget Status:                                                                               | - Select -                   |  |  |  |
| Additional Information/Comments:                                                             |                              |  |  |  |
|                                                                                              | Cancel Check Spelling SUBMIT |  |  |  |

## After clicking the **Submit** button, you'll have the option to attach documentation or links.

| Status for 1234                                                                                      |                                  |  | Edit Kemove |
|----------------------------------------------------------------------------------------------------|----------------------------------|--|-------------|
| Current Status:<br>Budget Status:<br>Additional<br>Information/Comments:<br>Substantiating Evidence: | In Progress<br>details of update |  |             |
| Add/Edit Attachments and                                                                             |                                  |  |             |

Repeat the above steps as needed. Be sure to click the **Check In** button when you're finished.

## SUBMITTING WORK

As part of The University of Alabama's ongoing continuous improvement process, you'll be submitting your work in order to receive feedback. Specifically, you'll submit a link to the published version of your workspace once a year. The submission process involves **three** short steps: 1) publish workspace;

2) share URL;

3) click Submit Work button.

Step 1: When your report is ready to be submitted, go to the Publish tab (horizontal menu).

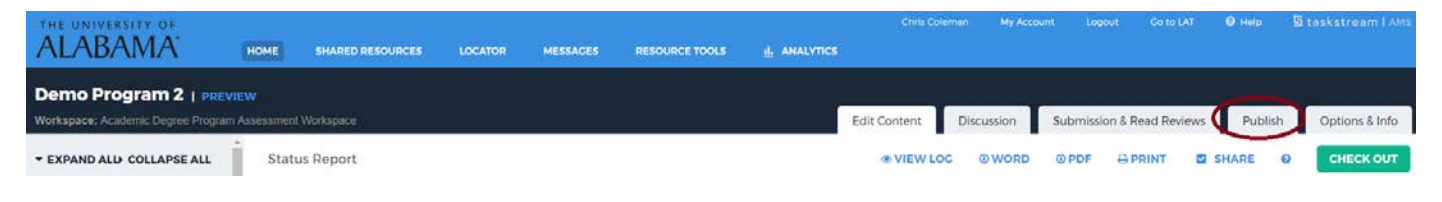

On the next page, click the **Publish** button.

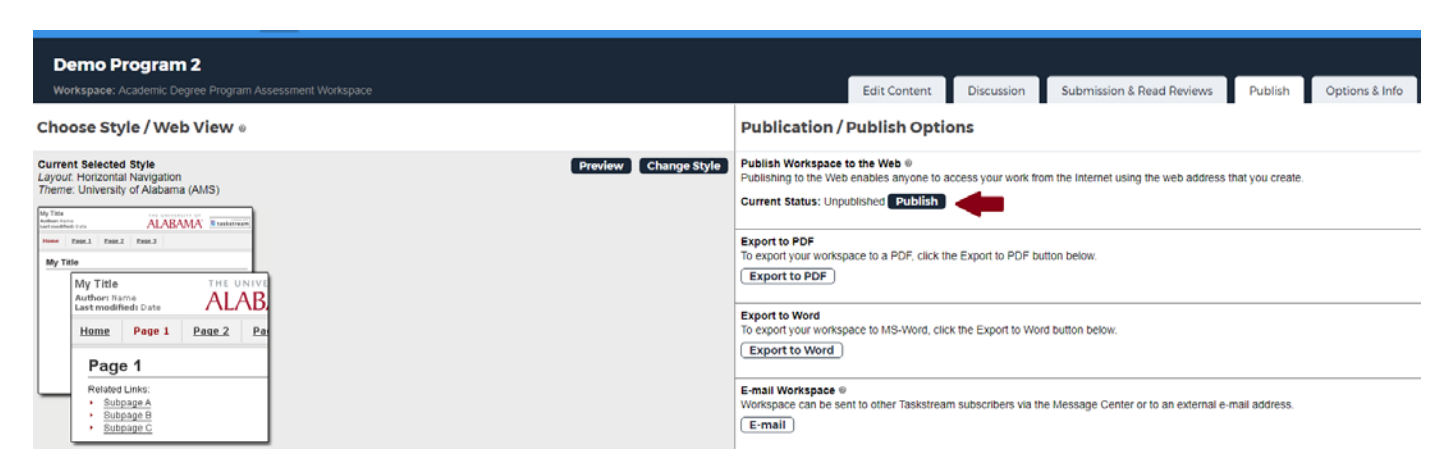

Customize the URL if desired, and choose whether you wish to password-protect the link (please select "No" unless you have discussed this with OIE beforehand). Click **Publish**.

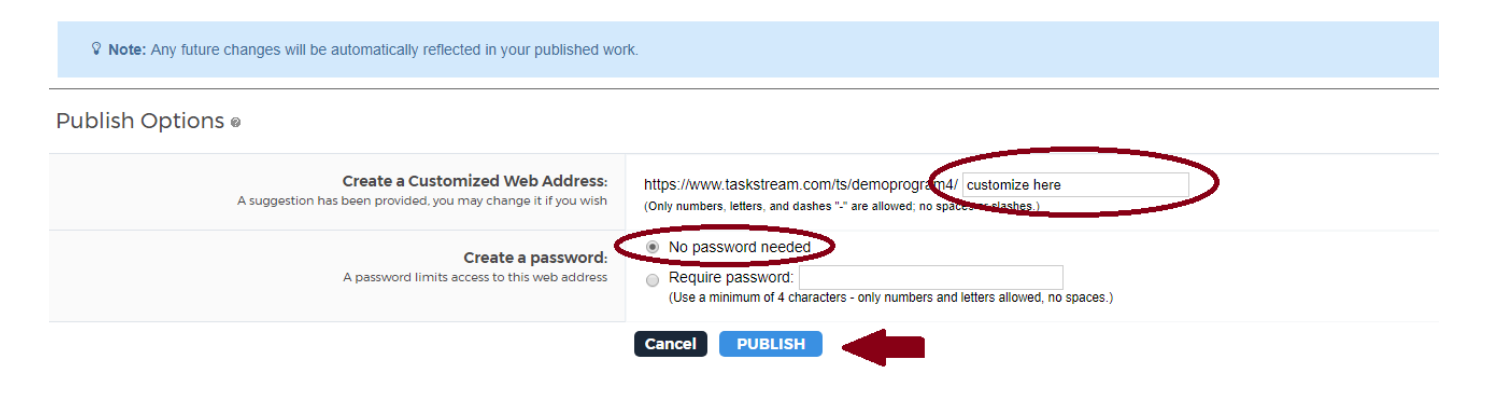

Step 2: Copy the URL for the workspace. You can always find the address under the Publish tab.

| Demo Program 2                                                                               |                                                                                                    |                                                                                                    |                                                                                                    |                                                                                                    |                  |                |
|----------------------------------------------------------------------------------------------|----------------------------------------------------------------------------------------------------|----------------------------------------------------------------------------------------------------|----------------------------------------------------------------------------------------------------|----------------------------------------------------------------------------------------------------|------------------|----------------|
| Workspace: Academic Degree Program Assessment Workspace                                      |                                                                                                    | Edit Content                                                                                                    | Discussion                                                                                                  | Submission & Read Reviews                                                                                                | Publish          | Options & Info |
| Choose Style / Web View 🛛                                                                    | Publication /                                                                                                    | Publish Optic                                                                                                    | ons                                                                                                    |                                                                                                    |                  |                |
| Current Selected Style<br>Layout Horizontal Navigation<br>Theme: University of Alabama (AMS) | Publish Workspace<br>Publishing to the Wet<br>Current Status: Publishing<br>URL: Ethol Jones Haske<br>Password: YO passi<br>Export to PDF<br>To export your works;<br>Export to Word<br>To export your works;<br>Export to Word<br>Export to Word<br>Email Workspace @<br>E-mail | to the Web @<br>enables anyone to a<br>enables anyone to a<br>unpublish<br>an contridemonocount of<br>our specified<br>our specified<br>pace to a PDF, click th<br>pace to AS-Word, clic<br>and to other Taskstrear | ccess your work fro<br>Edit URL/Pas<br>He Export to PDF but<br>is the Export to Wor<br>n subscribers via th | m the Internet using the web address<br>sword<br>tton below.<br>d button below.<br>e Message Center or to an external e- | that you create. |                |

Next, go back to the Edit Content tab (horizontal menu).

| Demo Program 2                                          |               |               |            |                           |         |                |
|---------------------------------------------------------|---------------|---------------|------------|---------------------------|---------|----------------|
| Workspace: Academic Degree Program Assessment Workspace |               | Edit Content  | Discussion | Submission & Read Reviews | Publish | Options & Info |
| Choose Style / Web View 0                               | Publication / | Publish Optic | ons        |                           |         |                |

Under the relevant Assessment Cycle, go to the Submit Annual Report Here. Check Out the area.

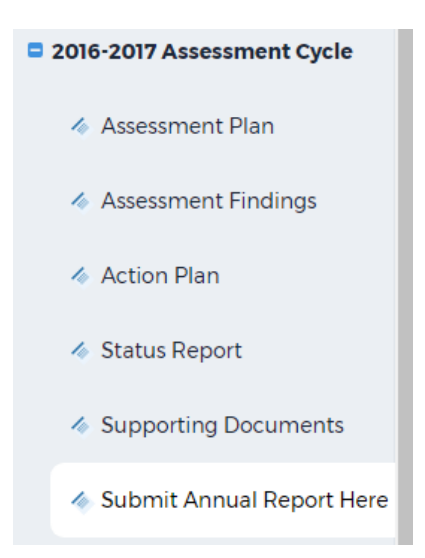

At the bottom of the screen, click the Links button.

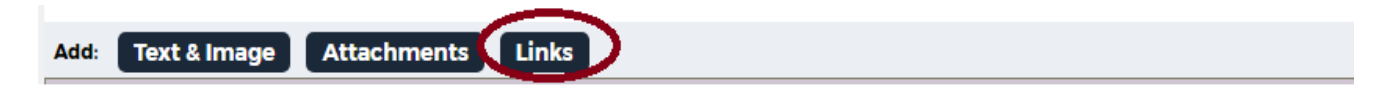

On the left side, paste the copied link under <u>Website URL</u>. Type a <u>name</u> for the link (e.g., 2016-17 Assessment Report). Click **Add Link**.

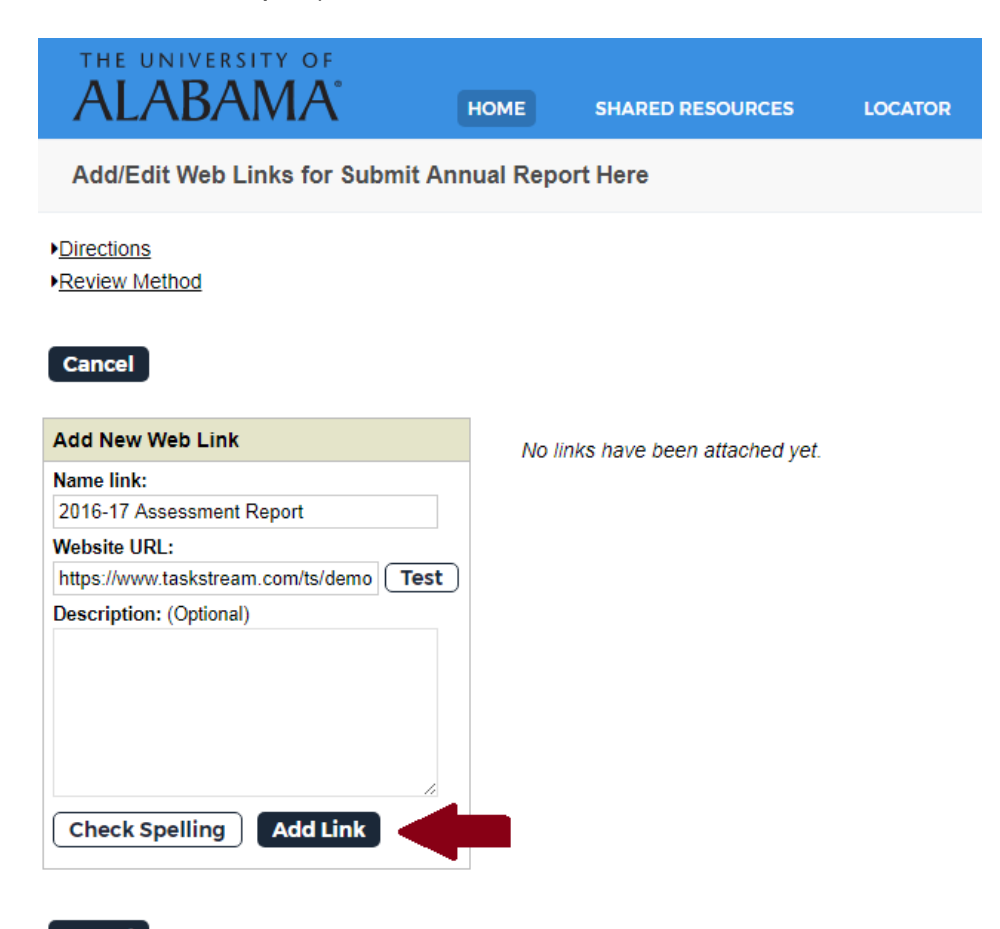

Cancel

Once the link is added, click Save and Return on the right.

| ✓Your link was successfully atta        | ched to your folio and appears on the list below. |                     |
|-----------------------------------------|---------------------------------------------------|---------------------|
| Cancel                                  |                                                   | SAVE AND RETURN     |
| Add New Web Link                        | Currently Attached Links                          |                     |
| Nome link:                              | 2016-17 Assessment Report                         | Preview Edit Delete |
| Website URL:<br>Description: (Optional) | Test                                              |                     |
| Check Spelling Add Link                 |                                                   |                     |
| Cancel                                  |                                                   | SAVE AND RETURN     |

Step 3 (You're almost done!): At the top, go the Submission & Read Reviews tab.

| Demo Program 2                                          |              |           |                                   |                |
|---------------------------------------------------------|--------------|-----------|-----------------------------------|----------------|
| Workspace: Academic Degree Program Assessment Workspace | Edit Content | Discussio | Submission & Read Reviews Publish | Options & Info |

Find the <u>Submit Annual Report Here</u> row for the pertinent assessment cycle (e.g., 2016-17); then click the **Submit Work** button with respect to that requirement. If the button is grayed out, double-check your work from Steps 1 and 2.

| Area                        | Status           | Actions               | Results | History          |  |  |  |
|-----------------------------|------------------|-----------------------|---------|------------------|--|--|--|
| Standing Requirements       |                  |                       |         |                  |  |  |  |
| 🗞 Mission Statement         | X Progress       | Edit Work Submit Work |         | History/Comments |  |  |  |
| 🗞 Student Learning Outcomes | ∑ In<br>Progress | Edit Work Submit Work |         | History/Comments |  |  |  |
| 🗞 Operational Outcomes      | Progress         | Edit Work Submit Work |         | History/Comments |  |  |  |
| 🗞 Curriculum Map            | Drogress         | Edit Work Submit Work |         | History/Comments |  |  |  |
| ♦ Archived Reports          | X Progress       | Edit Work Submit Work |         | History/Comments |  |  |  |
| Supporting Documents        |                  | Edit Work             |         |                  |  |  |  |
| 2016-2017 Assessment Cycle  |                  |                       |         |                  |  |  |  |
| 🗞 Assessment Plan           | Drogress         | Edit Work Submit Work |         | History/Comments |  |  |  |
| ♦ Assessment Findings       | X Progress       | Edit Work Submit Work |         | History/Comments |  |  |  |
| 🗞 Action Plan               | Progress         | Edit Work Submit Work |         | History/Comments |  |  |  |
| 🗞 Status Report             | In Progress      | Edit Work Submit Work |         | History/Comments |  |  |  |
| Supporting Documents        |                  | Edit Work             |         |                  |  |  |  |
| 🗞 Submit Annual Report Here | X Progress       | Edit Work Submit Work |         | History/Comments |  |  |  |
| 2017-2018 Assessment Cycle  |                  |                       |         |                  |  |  |  |
| 🗞 Assessment Plan           |                  | Edit Work             |         |                  |  |  |  |
| ♦ Assessment Findings       |                  | Edit Work             |         |                  |  |  |  |

Note that when feedback on your work is available (which might take several weeks), you'll return to the <u>Submission & Read Reviews</u> tab (same row) to view the Results Report.

The "locked" icon is one way to be sure your assessment report was successfully submitted:

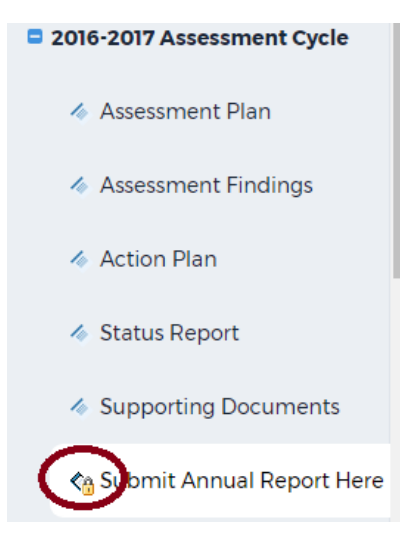

## **GETTING HELP**

If you require assistance navigating Taskstream AMS or entering data, you can contact Taskstream at 800-311-5656 or send an email to either <u>help@taskstream.com</u> or <u>support@watermarkinsights.com</u>.

For assistance related to your assessment process, please contact <u>oie@ua.edu</u> or visit the OIE web page: <u>http://oiraservices.ua.edu/content/oie/</u>.